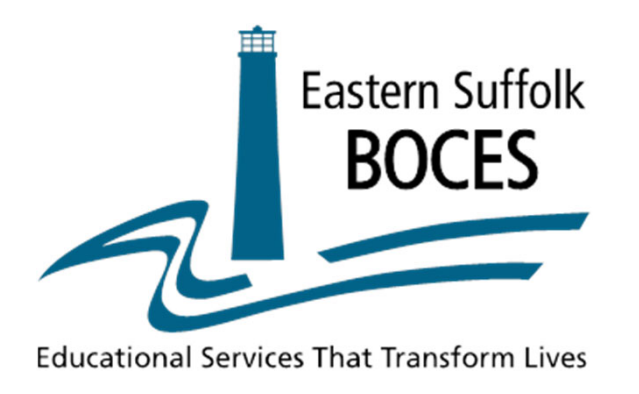

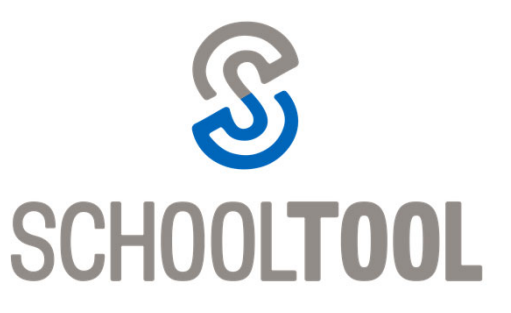

# Western Suffolk BOCES Summer School Online Preregistration

To create a registration for approval, log into the WSB Summer School Registration site at <a href="https://www.schooltool.com/WSB-summer/onlinepreregistration/">https://www.schooltool.com/WSB-summer/onlinepreregistration/</a>

Here you will be able to create a new user account or return to an already created account to edit the submission.

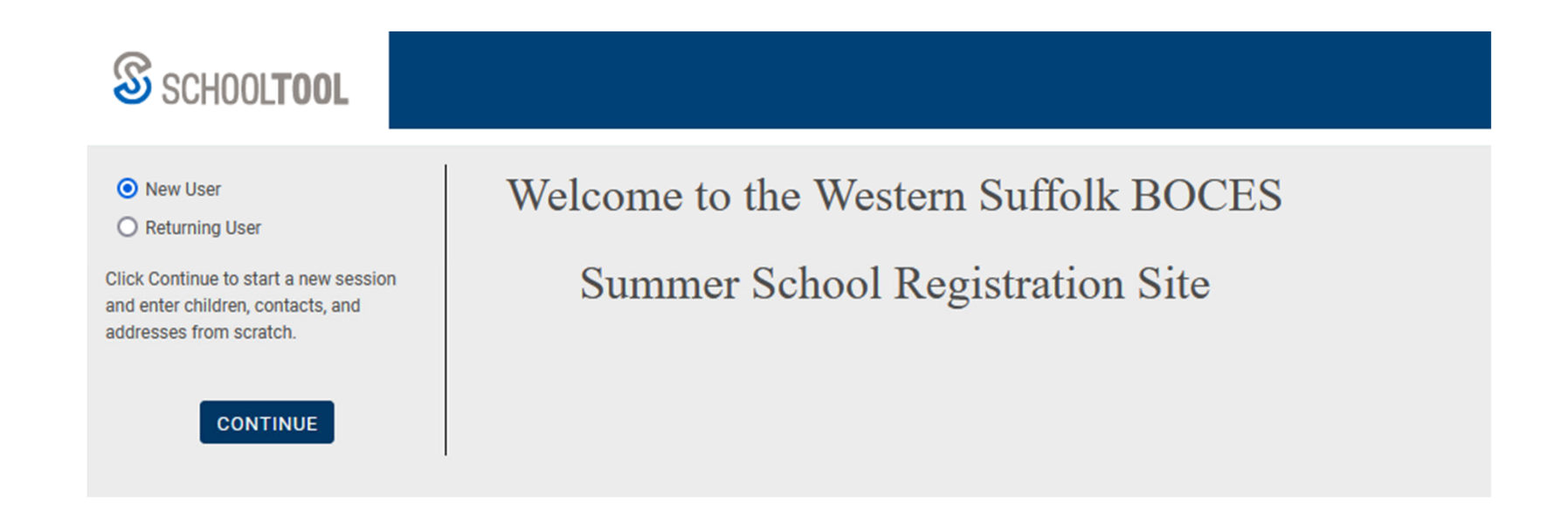

NOTE: You will need to perform the following steps for each one of your district students going to WSB summer school The home district counselor should follow all prompts and instructions on each screen until they complete all of the necessary and required information.

1. Number of students being registered:

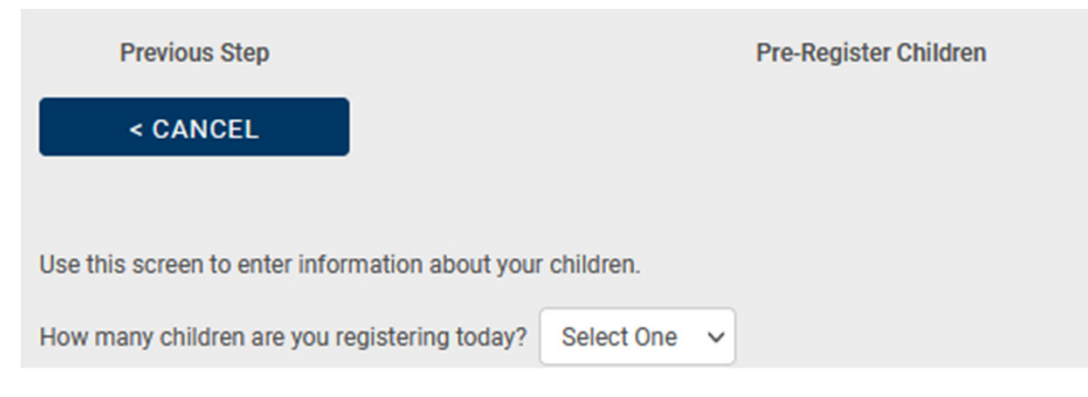

### 2. Enter student information:

| Previous Step                                                                                                    | Pre-Register Children |        |                   | Next S     | tep    |       |
|----------------------------------------------------------------------------------------------------|-----------------------|--------|-------------------|------------|--------|-------|
| < CANCEL                                                                                                    |                       |        |                   |            | CONTAC | CTS > |
| Use this screen to enter information about your children.  • Fields with * are required.  • When complete, click on the "Contacts >" button to continue.  Click Here to Add Another Child |                       |        |                   |            |        |       |
| Child 1                                                                                                    |                       |        |                   |            |        |       |
| First Name:                                                                                                    |                       | *      | Is Hispanic:      |            |        |       |
| Middle Name:                                                                                                    |                       |        | Race:             | Select One | ~      | *     |
| Last Name:                                                                                                    |                       | <br>]• | Race 2:           | Select One | ~      |       |
| Child's Email Address:                                                                                                    |                       |        | Race 3:           | Select One | ~      |       |
| Child's Cell Phone #:                                                                                                    |                       |        | Race 4:           | Select One | ~      |       |
| Gender:                                                                                                    | SELECT ONE V *        |        | Race 5:           | Select One | ~      |       |
| Date of Birth:                                                                                                    | *                     |        | Primary Language: | Select One | ~      | *     |
| Click Here to Remove this Child                                                                                                    |                       |        |                   |            |        |       |

## 3. Number of contacts to be added:

| Previous Step                                                                                                    | Pre-Register Contacts           |  |  |  |
|----------------------------------------------------------------------------------------------------|---------------------------------|--|--|--|
| < CHILDREN                                                                                                    |                                 |  |  |  |
|                                                                                                    |                                 |  |  |  |
| Use this screen to enter information about adults that will be on the contact lists of the previously entered children. |                                 |  |  |  |
| How many contacts would you like                                                                                        | to register today? Select One 🗸 |  |  |  |

## 4. Enter contact information:

| Previous Step                                                                                                    | Pre-Register Contacts |           |                           | Next Step |                 |
|----------------------------------------------------------------------------------------------------|-----------------------|-----------|---------------------------|-----------|-----------------|
| < CHILDREN                                                                                                    |                       |           |                           |           | RELATIONSHIPS > |
| Use this screen to enter information about adults that will be on the contact lists of the previously entered children. <ul> <li>Fields with * are required.</li> <li>When complete, click on the "Relationships &gt;" button to continue.</li> </ul> |                       |           |                           |           |                 |
|                                                                                                    |                       | Click Her | re to Add Another Contact |           |                 |
| Contact 1                                                                                                    |                       |           |                           |           |                 |
| Salutation:                                                                                                    | Select One            |           | Email Address:            |           |                 |
| First Name:                                                                                                    |                       | *         | Cell Phone #:             |           |                 |
| Middle Name:                                                                                                    |                       |           | Work Phone #:             |           |                 |
| Last Name:                                                                                                    |                       | *         | Work Phone # Ext:         |           |                 |
| Gender:                                                                                                    | Not Specified 🗸       |           | Work Phone # Is Listed:   |           |                 |
| Click Here to Remove this Contact                                                                                                    |                       |           |                           |           |                 |

# 5. Choose primary contact of student and enter relationship of contact to student:

| Previous Step                                                                                                    | Relationships                                                                                                    | Next Step                      |
|----------------------------------------------------------------------------------------------------|----------------------------------------------------------------------------------------------------|--------------------------------|
| < CONTACTS                                                                                                    |                                                                                                    | ADDRESSES >                    |
| Use this screen to enter information t<br>• Children are assumed to live v<br>• Contacts must have a relation<br>• Fields with * are required.<br>• When complete, click on the * | nat describes how each contact is related to each child.<br>rith their primary contact.<br>ship to the child if they are a primary contact, receive mail or have pickup rights.<br>Addresses >" button to continue. |                                |
| primary contact is                                                                                                    | Select One                                                                                                    | Receives Mail Can Pickup Child |

6. Enter address (including home phone number) information:

| Previous Step                                                                                                    | Residence Addresses                                                                                                    | Next Step         |
|----------------------------------------------------------------------------------------------------|----------------------------------------------------------------------------------------------------|-------------------|
| < RELATIONSHIPS                                                                                                    |                                                                                                    | ADDITIONAL INFO > |
| Use this screen to enter an addres<br>• Every contact must have a<br>• If multiple contacts live at<br>• Fields with * are required.<br>• When complete, click on t | es for each contact.<br>n address and/or home phone number.<br>the same address, use the "Same address as another contact" option.<br>ne "Additional Info >" button to continue. |                   |
| Marge Simpson                                                                                                    |                                                                                                    |                   |
| House #:                                                                                                    | * Street:                                                                                                    | * Unit #:         |
| Line 2:                                                                                                    |                                                                                                    |                   |
| City:                                                                                                    | * State: NY v *                                                                                                    | Zip Code:         |
| Home Phone #:                                                                                                    | Is Listed:                                                                                                    |                   |

7. Select and add the course(s) the student will be taking for summer school and enter all required additional student information:

| Previous Step                                                                               | Additio                                                                                        | nal Info               | Next Step      |
|---------------------------------------------------------------------------------------------|------------------------------------------------------------------------------------------------|------------------------|----------------|
| < ADDRESS                                                                                   |                                                                                                |                        | CONTACT INFO > |
| Use this screen to enter additio<br>• Fields with * are require<br>• When complete, click o | nal information requested by the district.<br>d.<br>n the "Contact Info >" button to continue. |                        |                |
| Additional Information for                                                                  |                                                                                                |                        |                |
| Course Selections 💟 Or                                                                      | line Preregistration                                                                           |                        |                |
| Course Selections                                                                           |                                                                                                |                        |                |
| 1) Select a School Level                                                                    | 2) Select a Course 3) Click on Add                                                             |                        |                |
| Select One                                                                                  | Select One V ADD                                                                               |                        |                |
| Online Preregistration                                                                      | ll items below must be co                                                                      | mpleted by the home    | e school       |
| Homo District                                                                               | district of registration                                                                       | i will not be accepted | 1.             |
| Choose One                                                                                  | *                                                                                              |                        |                |
| Home District & BEDS #(If                                                                   | DTHER)::                                                                                       |                        |                |
|                                                                                             | ,                                                                                              |                        |                |
| Grade Level:                                                                                |                                                                                                |                        |                |
| School Attended:                                                                            |                                                                                                |                        |                |
|                                                                                             |                                                                                                | *                      |                |
| Schools BED Code:                                                                           | *                                                                                              |                        |                |
| Home District Student ID #                                                                  | (Max of 9 digits):                                                                             |                        |                |
| Parent Email::                                                                              |                                                                                                | *                      |                |
| Parent Phone #::                                                                            |                                                                                                |                        |                |
|                                                                                             |                                                                                                |                        |                |

On the last screen you will receive your session key, create a password and save the session. You can also enter any additional information you would like the WSB registrar to know.

| Previous Step                                                                                                    | Your Contact Info       | Next Step |  |  |  |
|----------------------------------------------------------------------------------------------------|-------------------------|-----------|--|--|--|
| < OTHER INFO                                                                                                    |                         | SAVE >    |  |  |  |
| * Required                                                                                                    |                         |           |  |  |  |
| Your session key is <b>983748</b> . Please choose a password for your session (must be a minimum of 6 characters with no spaces). Write down both your session key and password. You will need them if you want to return and edit your session later. |                         |           |  |  |  |
| Password:                                                                                                    | * Password is required. |           |  |  |  |
| Re-Type Password:                                                                                                    | *                       |           |  |  |  |
| Please enter your first name, last name, and a phone number or email address that the registrar can use to contact you if there are any questions about the information you entered during this session.                                               |                         |           |  |  |  |
| Your First Name:                                                                                                    | *                       |           |  |  |  |
| Your Last Name:                                                                                                    | *                       |           |  |  |  |
| Your Email Address:                                                                                                    |                         |           |  |  |  |
| Your Phone Number:                                                                                                    |                         |           |  |  |  |
| You may enter any additional information you would like the registrar to know in the space below.                                                                                                    |                         |           |  |  |  |
|                                                                                                    |                         |           |  |  |  |
|                                                                                                    |                         |           |  |  |  |
|                                                                                                    |                         |           |  |  |  |
|                                                                                                    |                         |           |  |  |  |
|                                                                                                    |                         | 1         |  |  |  |
|                                                                                                    |                         | 110       |  |  |  |

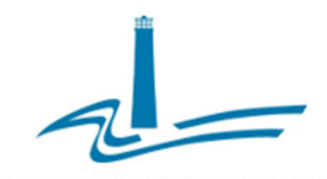

Eastern Suffolk BOCES Board and Administration

#### President Lisa Israel

#### Vice President William K. Miller

#### Member and Clerk Fred Langstaff

#### Members

Arlene Barresi Linda S. Goldsmith William Hsiang Susan Lipman Joseph LoSchiavo Anne Mackesey James F. McKenna Brian O. Mealy Catherine M. Romano Robert P. Sweeney John Wyche

District Superintendent David Wicks Chief Operating Officer Julie Davis Lutz, Ph.D.

Deputy Superintendent Ryan J. Ruf - Management Services

Associate Superintendent Claudy Damus-Makelele - Educational Services

Assistant Superintendent Christopher Cook - Human Resources

#### Directors

Leah Arnold - Career, Technical and Adult Education Kate Davern - Educational Support Services Mark Finnerty - Facilities April Francis-Taylor - Diversity, Equity, and Inclusivity Colleen Lipponer - Business Services Susan Maddi - Administrative Services Grant Nelsen - Technology Integration Gina Reilly - Special Education Darlene Roces - Regional Information Center

#### www.esboces.org

Eastern Suffolk BOCES does not discriminate against any employee, student, applicant for employment, or candidate for enrollment on the basis of sex, gender, race, color, religion or creed, age, weight, national origin, marital status, disability, sexual orientation, gender identity or expression, transgender status, military or veteran status, domestic violence victim status, genetic predisposition or carrier status, or any other classification protected by Federal, State, or local law. This policy of nondiscrimination includes: access by students to educational programs, student activities, recruitment, appointment and promotion of employees, salaries, pay, and other benefits. ESBOCES also provides equal access to the Boy Scouts and other designated youft groups. ESBOCES fully complies with all applicable rules and regulations pertaining to civil rights for students and employees (e.g., Title IX of the Education Amendments of 1972, §504 of the Rehabilitation Act of 1973, Titles VI and VII of the Civil Rights Act of 1964, Dignity for All Students Act, §303 of Age Discrimination Act of 1975, the Americans with Disabilities Act of 1990, and the Boy Scouts of American Equal Access Act of 2001). Inquiries regarding the implementation of the above laws should be directed to either of the Eastern Suffolk BOCES Civil Rights Compliance Officers@esboces.org: the Assistant Superintendent for Human Resources, 631-687-3029, or the Associate Superintendent for Educational Services, 631-687-3056, 201 Sunrise Highway, Patchogue, NY 11772. Inquiries may also be addressed to the Office for Civil Rights at the US Department of Education, 32 Old Slip, 26<sup>th</sup> Floor, New York, NY 10005, 646-428-3800, OCR.NewYork@ed.gov.